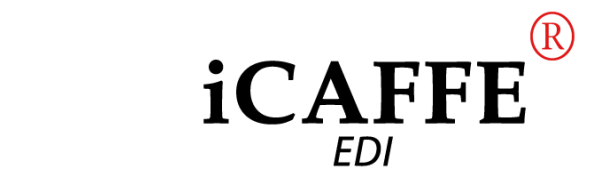

iCAFFE®

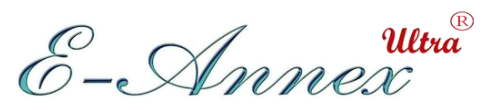

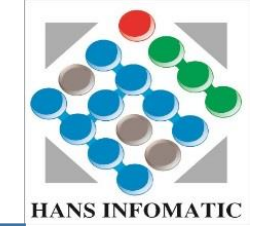

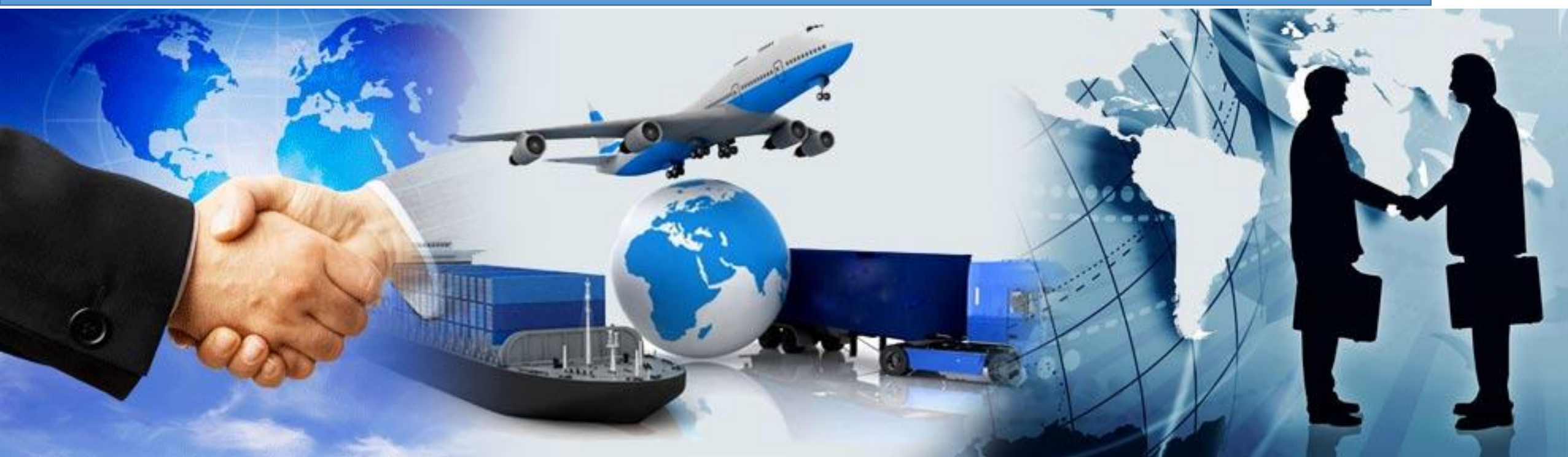

#### **GST readiness of Hans Customs EDI Software: A Quick Guide**

CONFIDENTIAL. © Hans Infomatic Pvt. Ltd. 2017.

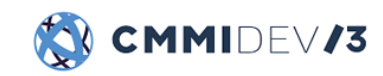

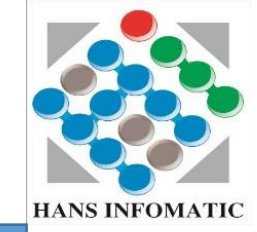

- All process for customs clearance that you do on Hans software meet the prescribed GST norms.
- This is a quick guide for information and also to guide you for making some changes in the software at your end for a smooth transition.
- Do contact us for further clarification and support.

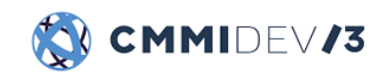

HANS INFOMATIC

- Shipping Bill
  - GSTN No Entry
  - End Use
  - Status of IGST payment
  - Single Window in Export Declaration

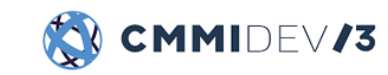

### Master for Exporter/Importer

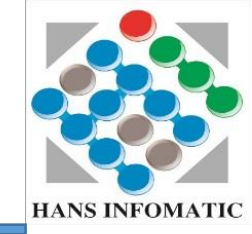

|                           |                  | EV.                                           |                                       |                         |                               |                                                 |  |
|---------------------------|------------------|-----------------------------------------------|---------------------------------------|-------------------------|-------------------------------|-------------------------------------------------|--|
| Sort and Search on        |                  |                                               |                                       |                         |                               |                                                 |  |
| 🔘 Tax Code Import 🛛 🧟     | Tax Name         |                                               | PAN I                                 | Number                  |                               |                                                 |  |
| Find/Filter               |                  |                                               | THE DRIN                              |                         |                               |                                                 |  |
| Find : Go                 |                  |                                               | Validate IEC RBI Number               |                         |                               |                                                 |  |
| Filter :                  |                  | [G-Govt]                                      | Dealin                                | g Staff                 |                               | •                                               |  |
| List                      |                  | (F)Manufacturer                               | Marke                                 | ting Staff1             |                               | •                                               |  |
| Tax Name                  | Tax Code Import  |                                               | ✓ Marke                               | ting Staff2             |                               | <b>-</b>                                        |  |
| GSTIN                     | G                |                                               |                                       |                         |                               |                                                 |  |
| Aadhar                    | A                |                                               |                                       |                         |                               |                                                 |  |
| Passport                  | P                | IFSC Code                                     | Drawback Ac. No                       | Bank Name               | Bank Addr                     | ess                                             |  |
| Income Tax PAN            | I                |                                               |                                       |                         |                               |                                                 |  |
| TIN No                    | Ť                |                                               |                                       |                         |                               |                                                 |  |
| VAT                       | V                |                                               |                                       |                         |                               |                                                 |  |
|                           | C                |                                               |                                       |                         |                               |                                                 |  |
| Sales Tax Registration No | S                |                                               |                                       |                         |                               |                                                 |  |
| ST Governament            | 0                |                                               |                                       |                         |                               |                                                 |  |
|                           |                  |                                               | Insert                                | ove                     |                               |                                                 |  |
|                           |                  | State                                         | State Code C                          | TX Type CTX F           | Registration No               | Pin Code Co                                     |  |
|                           |                  | State<br>Delhi                                | State Code C                          | TX Type CTX F<br>077454 | Registration No<br>1454544545 | Pin Code Co<br>110062 INI                       |  |
| < III<br>Refresh          | OK Cancel        | State<br>Delhi                                | State Code C<br>07                    | TX Type CTX F<br>077454 | Registration No<br>1454544545 | Pin Code Co<br>110062 IN                        |  |
| Refresh                   | OK Cancel        | State<br>Delhi                                | State Code C                          | TX Type CTX F<br>077454 | Registration No               | Pin Code Cc<br>110062 IN                        |  |
| < III Refresh             | OK Cancel        | State<br>Delhi                                | State Code C                          | TX Type CTX F<br>077454 | Registration No<br>1454544545 | Pin Code Co<br>110062 IN                        |  |
| Refresh                   | OK Cancel        | State<br>Delhi<br>Insert Rer<br>Modify Delete | State Code C<br>07<br>nove            | TX Type CTX F<br>077454 | Registration No<br>1454544545 | Pin Code         Cc           110062         IN |  |
| Refresh                   | OK Cancel        | State<br>Delhi<br>Insert Rer<br>Modify Delete | State Code C<br>07                    | TX Type CTX F<br>077454 | Registration No<br>1454544545 | Pin Code         Cc           110062         IN |  |
| Refresh                   | OK Cancel<br>Add | State<br>Delhi<br>Insert Rer<br>Modify Delete | State Code C<br>07<br>nove<br>Clear C | TX Type CTX F<br>077454 | Registration No<br>1454544545 | Pin Code         C           110062         IN  |  |

In Master (Exporter/Importer), in Address please update your client GST related details, like State Code, CTX Type and CTX Registration No.

If you do not have GST No., please update one of the following details;

- •Aadhar
- Passport
- Income Tax PAN
- •TIN No.
- •VAT
- CST
- •Sales Tax Registration No.
  - GST Government
- •GST Diplomat

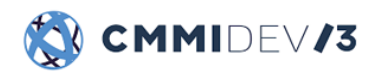

## Eannex 10.0 Ultra - [Shipping Bill] System Master Documentation Reports Option Accounts Security Help

Item form: End Use Screen

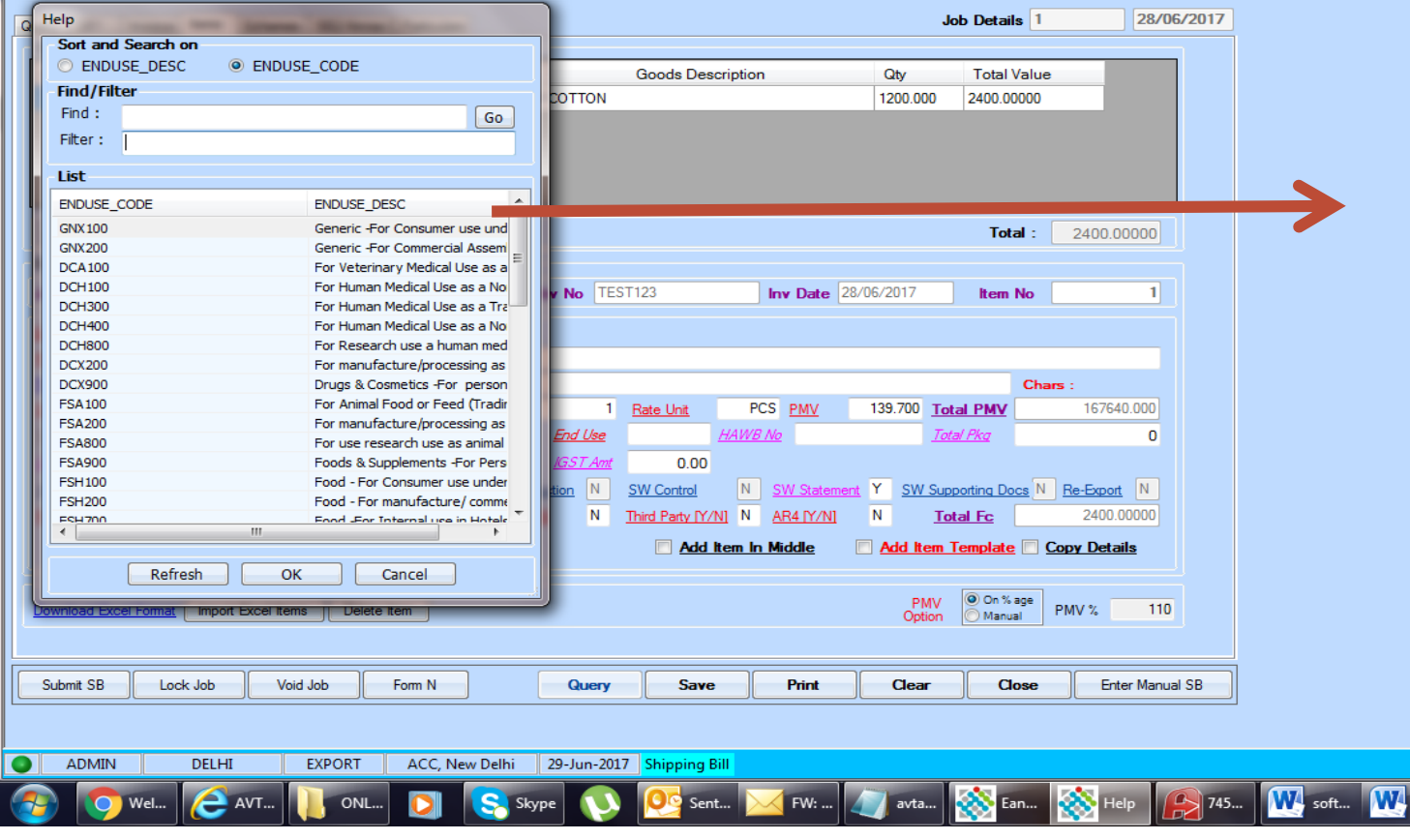

#### Added new field in Item Form

Press F7 for option list and select relevant End Use. Select General (GNX100 or GNX200, if unsure.)

CONFIDENTIAL. © Hans Infomatic Pvt. Ltd. 2017.

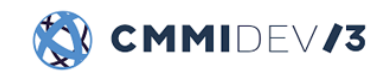

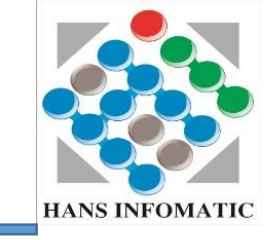

#### Item form: SW Screen Changes in Drawback Declarations

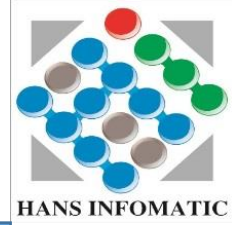

| 🛞 Eannex 10.0 Ultra - [Shipping Bill]                                                                                                    | Eannex 10.0 Ultra - [Shipping Bill]                                                                                                    |
|----------------------------------------------------------------------------------------------------|----------------------------------------------------------------------------------------------------|
| 😵 System Master Documentation Reports Option Accounts Security                                                                                                    | 😵 System Master Documentation Reports Option Accounts Security                                                                                                    |
| System Master Documentation Reports Option Accounts Security         Oursy SB       Invariant Terms       Schemes       SB2/Annex C Particulars       Job Details       1       28/06/2017         Select It       Popup - Single Window Statment       ue       0       0       0       0       0       0       0       0       0       0       0       0       0       0       0       0       0       0       0       0       0       0       0       0       0       0       0       0       0       0       0       0       0       0       0       0       0       0       0       0       0       0       0       0       0       0       0       0       0       0       0       0       0       0       0       0       0       0       0       0       0       0       0       0       0       0       0       0       0       0       0       0       0       0       0       0       0       0       0       0       0       0       0       0       0       0       0       0       0       0       0       0       0       0       0       0                                                                                                    | System Master Documentation Reports Option Accounts Security  Ourowy SB1 Invoice Items Schemes SB2/Annex C Particulars Select Ite Popup - Single Window Statment Select Type Code Code Text DEC DB001 DEC DB003 2400.00000 2400.00000                                                                                                    |
| Job No       Insert       Delete       Save       Cancel       hars:         RITC Cod       Insert       Delete       Save       Cancel       hars:         Gty       1200.000       City Unit       PCS       Rate       2.00000       Fer       1       Bate Unit       PCS       FMV       139.00       Total PMV       167640.000         Source State       01       Transt Country       N       Accessory Status        End Use       GNX100       HAWE No       Total PMQ       167640.000         Source State       01       Transt Country       N       Accessory Status        End Use       GNX100       HAWE No       Total PMQ       0         KSST Parment Status       NA       Taxable Value       0.00       ISST Ant       0.00         Manufacturer       N       SW Constituent       N       SW Control       N       SW Supporting Docs N       Re-Export       N         Reward MY/NI       Y       STR MY/NI       N       Accessory MY/NI       N       Accessory MY/NI       N       Total Fc       2400.000000                                                                                                    | Job No<br>Scheme G<br>RITC Cod<br>This Desc<br>Qty 1200.000 Qty Unit PCS Rate 200000 Per 1 Rate Unit PCS PMV 1397.00 Total PMV 167640.000<br>Source State 01 Tenet Country IN Accessory Status<br>REST Payment Status NA<br>REST Payment Status NA<br>Rest NA<br>Rest NA |
| Add Item In Middle     Add Item Template     Copy Details       Download Excel Format     Import Excel Items     Delete Items     PMV & 110                                                                                                    | Add Item In Middle     Add Item Template     Copy Details       Download Excel Format     Import Excel Items     Delete Item     PMV     0n % age       PMV     Option     Manual     PMV %     110                                                                                                    |
| Submit SB Lock Job Void Job Form N Query Save Print Clear Close Enter Manual SB                                                                                                    | Submit SB Lock Job Void Job Form N Query Save Print Clear Close Enter Manual SB                                                                                                    |
| ADMIN       DELHI       EXPORT       ACC, New Delhi       29-Jun-2017       Shipping Bill         Image: Skype       Image: Skype <t< th=""><th>ADMIN       DELHI       EXPORT       ACC, New Delhi       29-Jun-2017       Shipping Bill         Image: Shipping Sill       Image: Shipping Sill       Image: Shipping Sill       Image: Shipping Sill       Image: Shipping Sill         Image: Shipping Sill       Image: Shipping Sill       Image: Shipping Sill       Image: Shipping Sill       Image: Shipping Sill         Image: Shipping Sill       Image: Shipping Sill       Image: Shipping Sill       Image: Shipping Sill       Image: Shipping Sill         Image: Shipping Sill       Image: Shipping Sill       Image: Shipping Sill       Image: Shipping Sill       Image: Shipping Sill         Image: Shipping Sill       Image: Shipping Sill       Image: Shipping Sill       Image: Shipping Sill       Image: Shipping Sill         Image: Shipping Sill       Image: Shipping Sill       Image: Shipping Sill       Image: Shipping Sill       Image: Shipping Sill         Image: Shipping Sill       Image: Shipping Sill       Image: Shipping Sill       Image: Shipping Sill       Image: Shipping Sill         Image: Shipping Sill       Image: Shipping Sill       Image: Shipping Sill       Image: Shipping Sill       Image: Shipping Sill         Image: Shipping Sill       Image: Shipping Sill       Image: Shipping Sill       Image: Shipping Sill       Image: Shipping Sill         Image: Shipining Sill       Image: Shipping Si</th></t<> | ADMIN       DELHI       EXPORT       ACC, New Delhi       29-Jun-2017       Shipping Bill         Image: Shipping Sill       Image: Shipping Sill       Image: Shipping Sill       Image: Shipping Sill       Image: Shipping Sill         Image: Shipping Sill       Image: Shipping Sill       Image: Shipping Sill       Image: Shipping Sill       Image: Shipping Sill         Image: Shipping Sill       Image: Shipping Sill       Image: Shipping Sill       Image: Shipping Sill       Image: Shipping Sill         Image: Shipping Sill       Image: Shipping Sill       Image: Shipping Sill       Image: Shipping Sill       Image: Shipping Sill         Image: Shipping Sill       Image: Shipping Sill       Image: Shipping Sill       Image: Shipping Sill       Image: Shipping Sill         Image: Shipping Sill       Image: Shipping Sill       Image: Shipping Sill       Image: Shipping Sill       Image: Shipping Sill         Image: Shipping Sill       Image: Shipping Sill       Image: Shipping Sill       Image: Shipping Sill       Image: Shipping Sill         Image: Shipping Sill       Image: Shipping Sill       Image: Shipping Sill       Image: Shipping Sill       Image: Shipping Sill         Image: Shipping Sill       Image: Shipping Sill       Image: Shipping Sill       Image: Shipping Sill       Image: Shipping Sill         Image: Shipining Sill       Image: Shipping Si                                                                                                    |

Added new field in Item Form Please press Y in SW statement. Refer next slide for further information on declaration codes.

CONFIDENTIAL. © Hans Infomatic Pvt. Ltd. 2017.

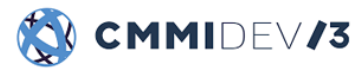

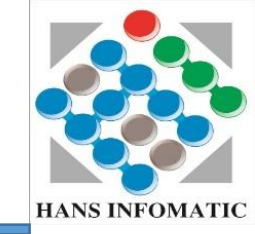

- A new declaration is being added for the exporter to certify that no input tax credit of CGST/IGST has been availed for any of the inputs or input services used in the manufacture of the export goods, or that no refund of IGST paid on export goods shall be claimed. For the transition period, i.e. till the exporters continue to have used inputs on which CENVAT was paid, there will be 3 declarations:
  - DB001 "I declare that no input tax credit of the Central Goods and Services Tax or of the Integrated Goods and Services Tax has been availed for any of the inputs or input services used in the manufacture of the export goods."

**DB002 -** "I declare that no refund of Integrated Goods and Services Tax paid on export goods shall be claimed."

**DB003** - "I declare that CENVAT credit on the inputs or input services used in the manufacture of the export goods has not been carried forward in terms of the Central Goods and Services Tax Act, 2017."

• For Every Item where DB claimed is suffix as A or C, an exporter is required to declare two codes only, i.e. (1) DB001 or DB002 and (2) DB003

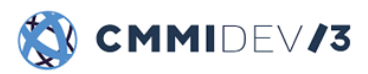

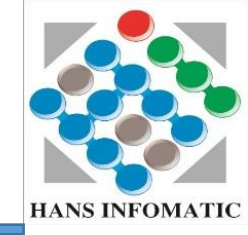

#### • GSTN No

• Select appropriate GSTIN Type and ensure that the GSTIN number is updated under the Exporter Details.

#### • IGST Payment Status

• Select IGST payment status as per the actual IGST payment status.

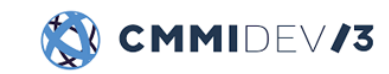

# **Contact us**

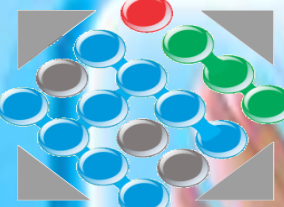

## HANS INFOMATIC PVT. LTD.

HANS INFOMATIC

D 96, Sector 63, NOIDA (Delhi NCR), India 201309 Telephone: +91 120 4514308-22

Harish: +91-9818200970/ harish@hansinfomatic.com Ramesh: 91-9310172933/ ramesh@hansinfomatic.com

Website: www.hansinfomatic.com